# 「2017臺北世界大學運動會」Run your way 全民奔向世大運 活動簡章

## 壹、活動目的

「2017臺北世界大學運動會」即將到來,為鼓勵民眾親身參與、凝聚主場氛圍,臺 北世大運於4月至6月間推出「Run your way 全民奔向世大運」,其中包含1場國際超 馬賽事、3大企業員工、5個運動社群、5個MIT 運動 APP、2個運動補給站和4個協助 宣傳單位,發起各具特色的創意提案與宣傳邀請全臺民眾共組一隊,挑戰2,017,819公 里的運動里程,迎接8月19日世大運開幕日到來,號召全民為世大運動起來。

## 貳、辦理單位

主辦單位:臺北市政府產業發展局

#### **參、活動資訊**

活動時間:106年4月12日至106年6月30日 活動網址:2017臺北世界大學運動會合作宣傳夥伴http://partner.2017.taipei/ 世大運官方粉絲團之活動專頁:https://goo.gl/xYbq04 (Run your way 全民奔向世大運,4-6月全臺最狂 2,017,819km 長征)

#### 肆、活動辨法

於4月至6月間共同挑戰2,017,819公里的運動里程(不限定運動項目,可記錄里 程皆可),為即將於8月19日正式展開的臺北世大運,一起暖身、一起親身見證!

- 一、活動機制說明:
  - (一)依個人使用習慣,使用 Run your way 全民奔向世大運合作 5 大運動 APP, 下載並加入活動使用,即可將里程累積至 2,017,819 公里中。(APP 操作詳 如附件一)

| 運動<br>APP | RUNNii App | 馬拉松世界<br>App | JoiiSports<br>App | FaithRun<br>App | 捷安特RIDE<br>LIFE App |
|-----------|------------|--------------|-------------------|-----------------|---------------------|
| 使用 族群     | 路跑者        | 路跑者          | 愛好運動者             | 健走族             | 單車族                 |
| LOGO      | <b>SS</b>  |              |                   | Faith run       | RIDE                |

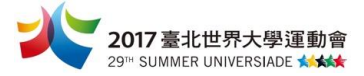

(二)若無下載上述合作5大運動APP,亦可使用手機中原有的運動APP(據有計算里程數功能),於活動期間,運動後將運動APP 里程數截圖,再將截圖上傳至2017臺北世界大學運動會官方粉絲團之活動專頁「Run your way 全民奔向世大運」(https://goo.gl/xYbq04)並 hashtag#2017819km,即可為世大運募集里程!

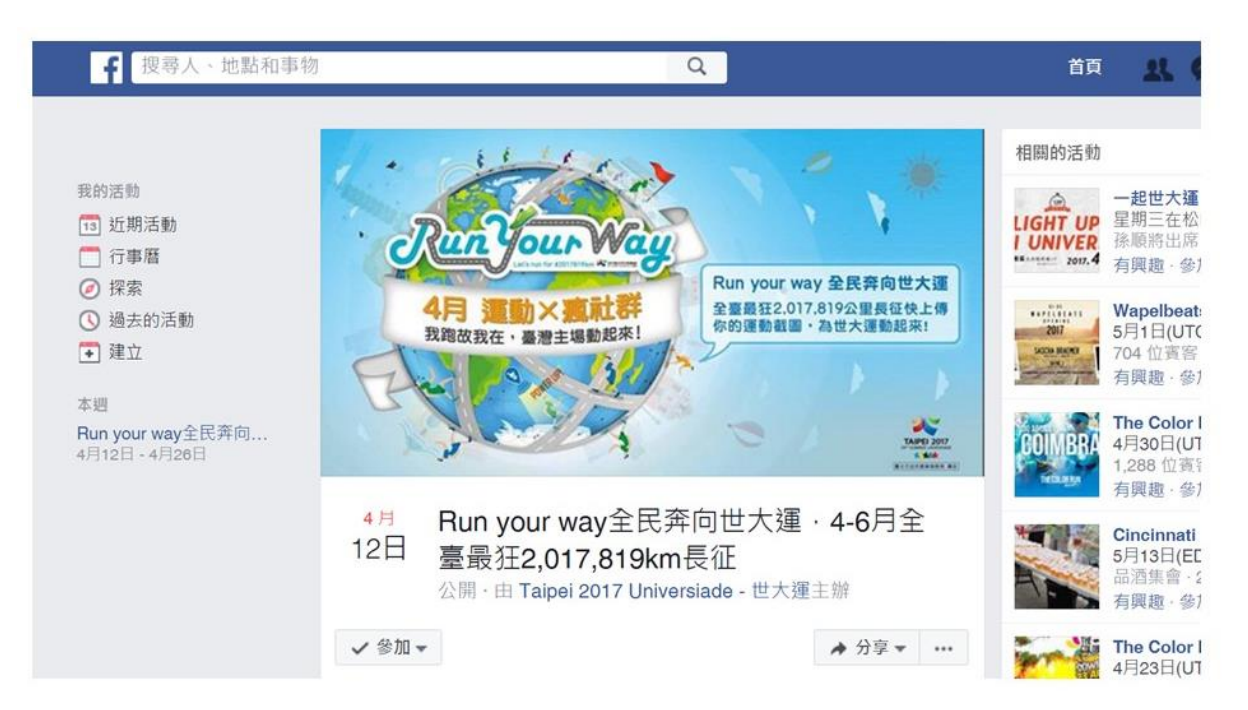

二、身份為臺北市政府同仁員工者,請多多利用「RUNNii」 APP,點入最新活動, 至上架活動中的「臺北市政府奔向世大運」,點選我要加入,每次跑步里程數將 直接計算至世大運2,017,819 公里中;或選擇使用「JoiiSports」,點選揪團趣 後再點加入團,於可參加的公開的團中選擇「臺北市政府奔向世大運」。(活 動操作說明詳如附件二、附件三)

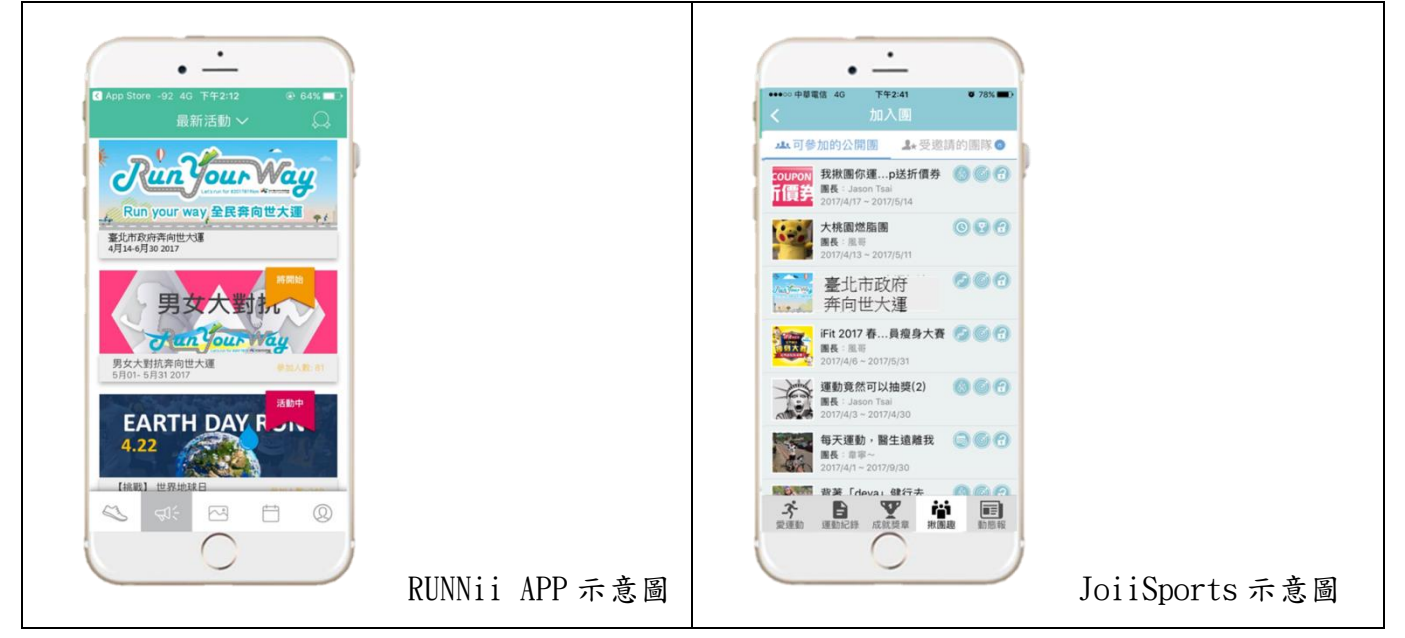

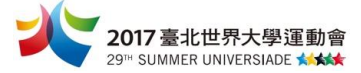

# 伍、活動累積里程查詢

搜尋 2017 臺北世界大學運動會合作宣傳夥伴(http://partner. 2017. taipei/),進入 Run your way 活動頁面即可查詢目前里程募集進度。

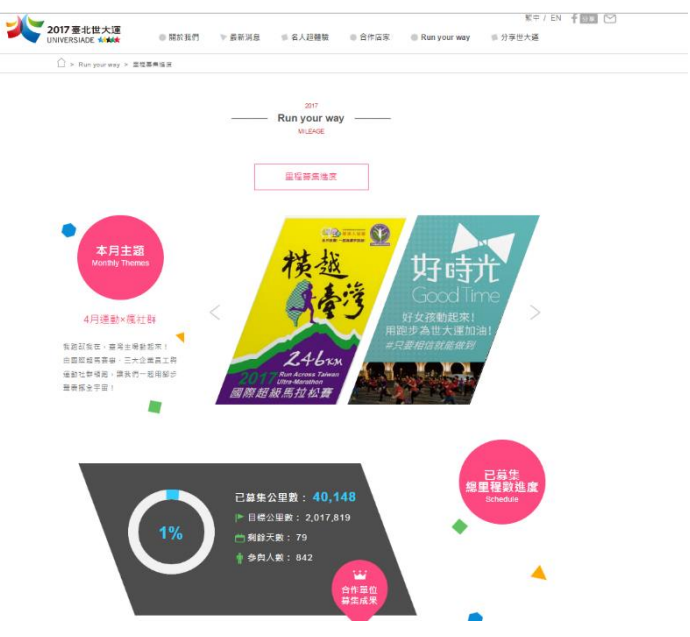

## 陸、活動獎勵

1. 使用 5 大運動 APP 參加 Run your way 全民奔向世大運指定活動,即可參加抽獎 活動,如下:

| 5 大運動 APP      | 活動時間      | 活動獎勵                                                                                                    |
|----------------|-----------|----------------------------------------------------------------------------------------------------|
| RUNNii APP     |           |                                                                                                    |
| °RR            | 5/1-6/30  | 使用 RUNNiiApp, 參加 5 月及 6 月的「Run your way 全民<br>奔向世大運」活動,即可獲得專屬世大運線上獎章。                                                                                                    |
| JoiiSports App |           |                                                                                                    |
|                | 4/12-6/30 | 使用 JoiiSports App, 加入「JoiiSports 與你一起為世大運加<br>油!」公開團,完成 10 公里運動就有機會獲得邁歐 (Mio<br>Global) VELO 運動心率手環 (市價 2,480,共5只)、邁歐<br>(Mio Global) LINK 運動心率手環 (市價 2,680,共5只)、<br>YA 環運動心率手環 (市價 1,280,共10只)。 |

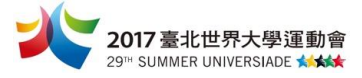

| 馬拉松世界 APP            |           |                                                                                                    |
|----------------------|-----------|----------------------------------------------------------------------------------------------------|
|                      | 4/12-6/30 | 使用馬拉松世界 App 進行運動記錄,當月累積 20 公里的跑<br>友,即有機會獲得馬拉松世界心率三鐵錶(市價 5,980 元,<br>共三只)與 2XU Run Cap 專用帽(市價 660 元,共 15 項)。 |
| Faithrun APP         |           |                                                                                                    |
| Faith run            | 4/12-6/30 | 使用 FaithRun App 每天走 5,000 步 FaithRun 即捐贈 1 元給<br>基隆市東光國小棒球隊,並每月抽出 1 名參加者獲得 Beeps<br>一卡通生活手環 (市價 1,280 元)。    |
| 捷安特<br>PIDE LIFE App |           |                                                                                                    |
| KIDE LIFE App        |           | 估田 Dida Lifa Ann 准行转乘扫绕,尚日里砖切泅 10 八田,                                                                        |
| RIDE                 | 4/12-6/30 | 使用 Kide Life App 進行 啊 米記錄, 留月系積超過 10 公里,<br>上傳截圖至捷安特粉絲團,即有機會獲得 Giant mini 腳踏車<br>(市價 8,800 元, 共3台)和自行車周邊好禮。  |

2. 手機上傳運動 APP 里程數截圖並 hashtag#2017819km,至世大運官方粉絲團之活動專頁, Run your way 全民奔向世大運相關活動,每月將抽出 20 位幸運兒,可獲得合作單位提供的運動補給包一組。

## 柒、活動聯絡人:

活動簡章相關資訊若有任何問題,請洽活動執行單位「采奇雅產業開發有限公司」 (02) 2958-0011 #225 吳小姐

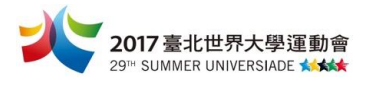

| 附件一                  | 件一 5 大運動 APP 下載方式及使用教學                                                                          |                    |                                                                                               |  |  |  |  |  |
|----------------------|-------------------------------------------------------------------------------------------------|--------------------|-----------------------------------------------------------------------------------------------|--|--|--|--|--|
| 5 大運動 APP            | 下載方式                                                                                            |                    | 使用方式                                                                                          |  |  |  |  |  |
| RUNNii App           | 【IOS 系統】<br>https://appsto.re/tw/kKhq7.i                                                        | 回旅回<br>科教教<br>回父 後 | 進入 APP→點"最新活動"-<br>點選"臺北市政府奔向世力<br>運"→點"我要參加", 每步                                             |  |  |  |  |  |
|                      | 【Android 系統】<br>https://play.google.com/store<br>/apps/details?id=com.otus.run<br>niiapp        |                    | 健走跑步時使用本 APP 點"開<br>始運動",立即將里程數算入<br>Run your way 全民奔向世大運<br>2017819km中。                      |  |  |  |  |  |
| JoiiSports App       | 【IOS 系統】<br>https://appsto.re/tw/X0sul.i                                                        |                    | 進入 app→點"揪團趣"→罵<br>"加入團"→點"可參加的公<br>開團"→點"臺北市政府奔向                                             |  |  |  |  |  |
| 111                  | 【Android 条統】<br>https://play.google.com/store<br>/apps/details?id=com.joiiup.j<br>oiisports     |                    | 世大運!",點選加入後,每次<br>健走跑步時使用本 APP 點"開<br>始運動",即可將里程數算入<br>Run your way 全民奔向世大運<br>的 2017819km 中。 |  |  |  |  |  |
| 馬拉松世界 App            | 【IOS 系統】<br><u>https://appsto.re/tw/bl1pG.i</u>                                                 | 回線回<br>時間線<br>回線路  | 下載輸入基本設定後,每次使用                                                                                |  |  |  |  |  |
|                      | 【Android 系統】<br>https://play.google.com/store<br>/apps/details?id=com.itravelt<br>ech.mlapp     |                    | 本 APP, 立即當次里程數具入<br>Run your way 全民奔向世大運<br>的 2017819km 中。                                    |  |  |  |  |  |
| FaithRun App         | 【IOS 系統】<br>https://appsto.re/tw/SUz<br>CZ.i                                                    |                    | 下載使用,即可與手機內建系統<br>連結,紀錄每日步數,立即將里<br>程數算入 Run vour wav 全民奔                                     |  |  |  |  |  |
| faith run            | 【Android 系統】<br>https://play.google.com/<br>store/apps/details?id=co<br>m.stanley.faithrun      |                    | 向世大運 2017819km 中。(每日<br>每走 5000 步,本 APP 做公益將<br>捐出1元支持基層棒球)                                   |  |  |  |  |  |
| 捷安特<br>RIDE LIFE App | 【IOS 系統】<br>https://appsto.re/tw/yME38.i                                                        | □捺□<br>八號約<br>□許約  | 下載輸入基本設定後,每次使用<br>木 APP, 立即党立甲程暫賞 入                                                           |  |  |  |  |  |
| RIDELIFE             | 【Android 条統】<br>https://play.google.com/store<br>/apps/details?id=com.rifartek<br>.giant.family |                    | Run your way 全民奔向世大運<br>的 2017819km 中。                                                        |  |  |  |  |  |

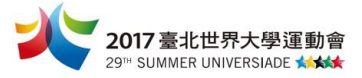

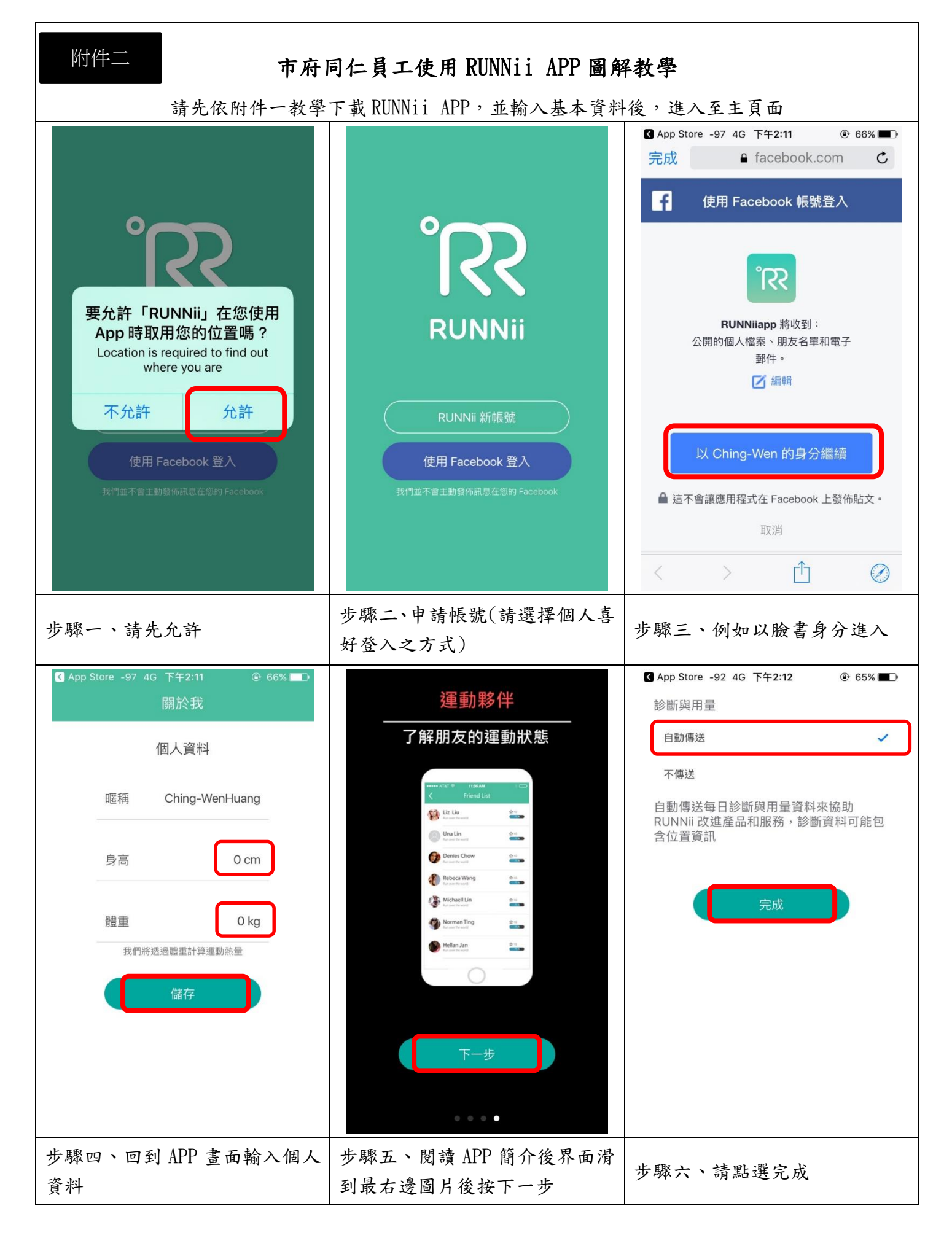

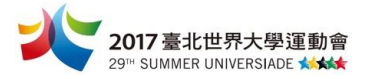

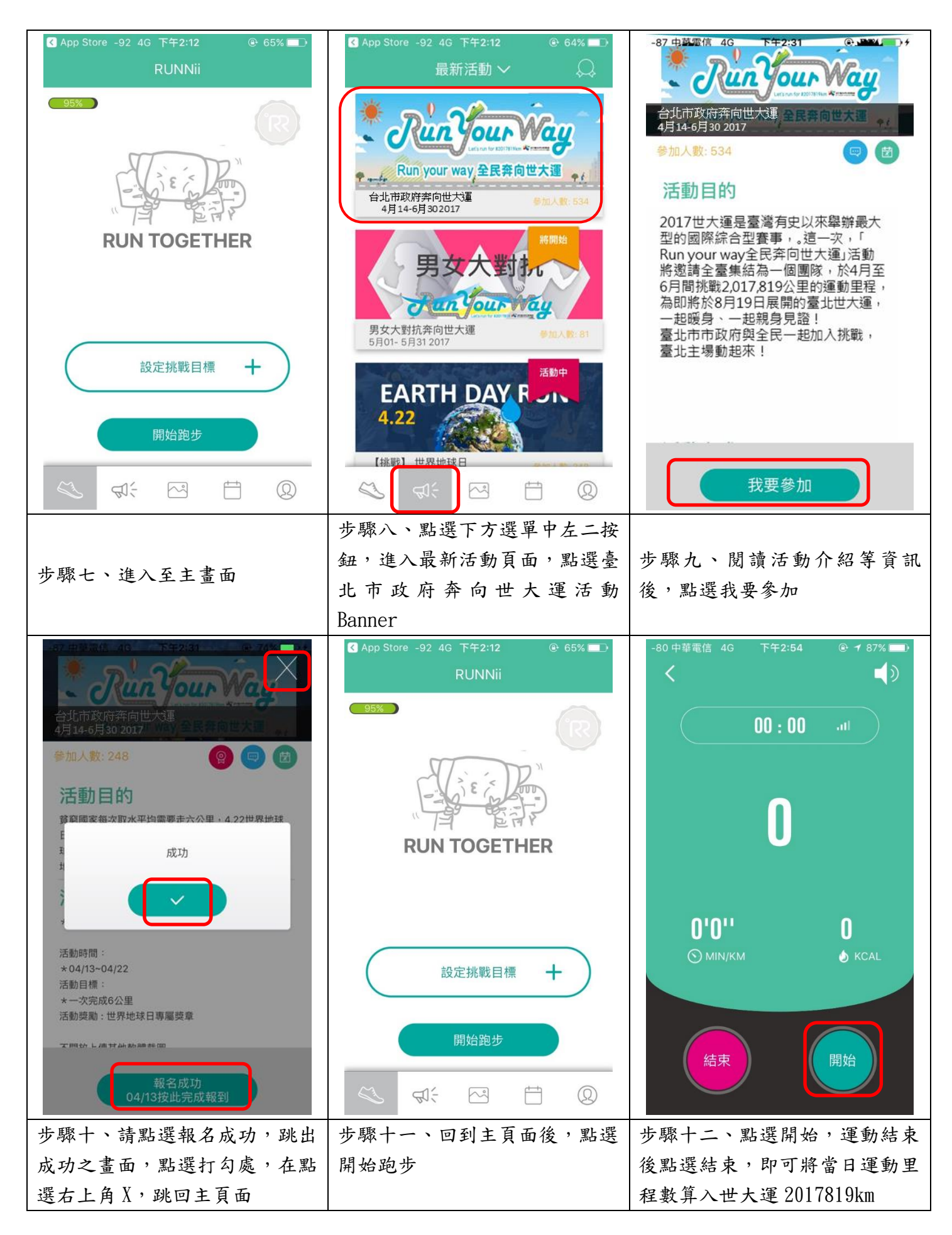

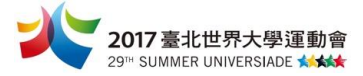

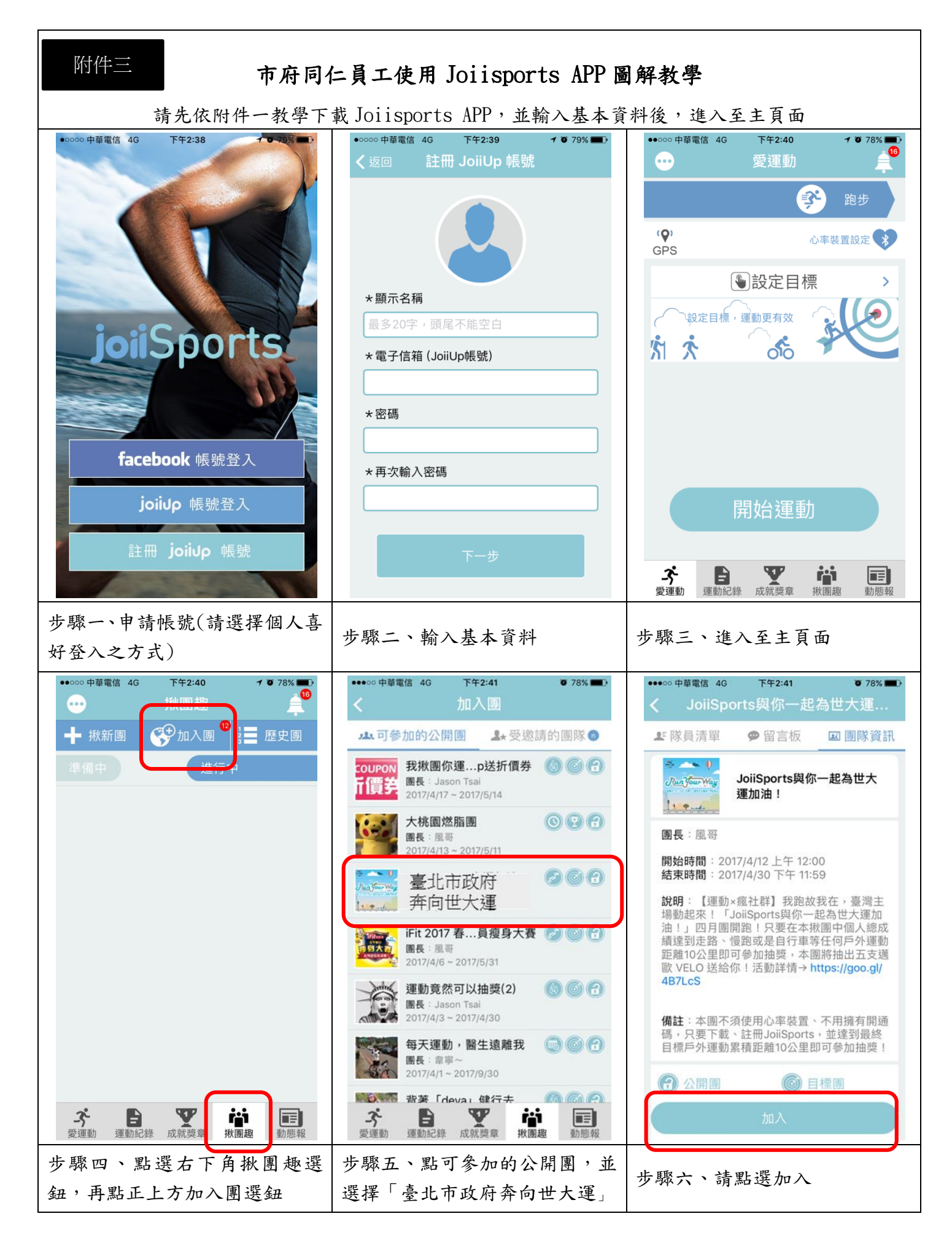

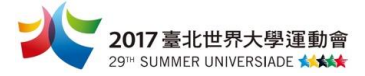

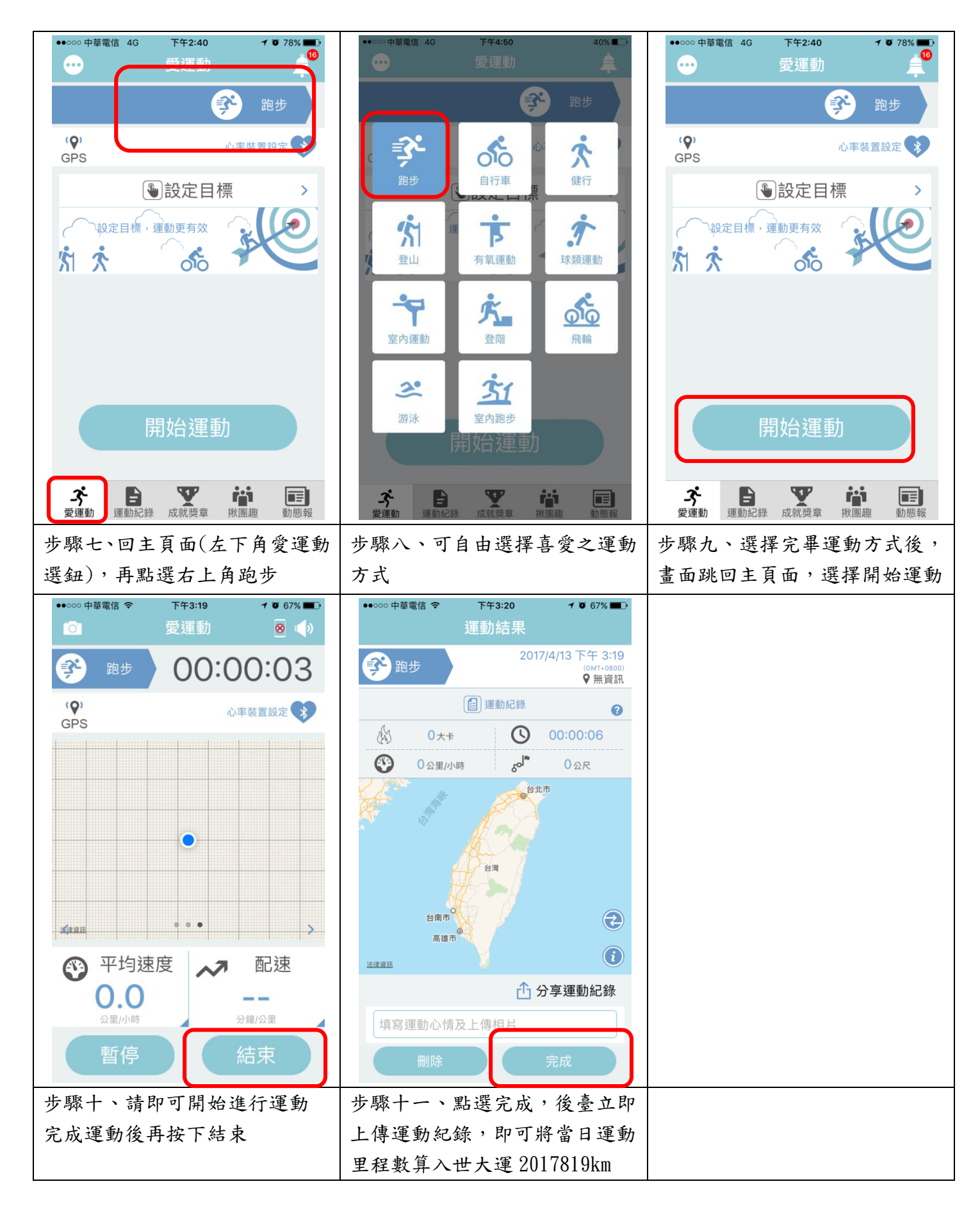